## パスワードを変更するとき

①KOSMO Web ログイン後「メインメニュー画面右上の「パスワード変更」を押します。

| KQSMO Web                         |                    |                | 様 2    | 019年11月22日 パスワード変更 ログアウト<br>東京地下鉄健康保険組合 |
|-----------------------------------|--------------------|----------------|--------|-----------------------------------------|
| トップ<br>通知情報照会 個人情報管理<br>メインメニュー画面 |                    |                |        |                                         |
|                                   |                    | メニューを選択してください。 |        |                                         |
|                                   | 各種通知情報を参照します。      |                | 通知情報照会 |                                         |
|                                   | 個人情報および設定情報を管理します。 |                | 個人情報管理 |                                         |
|                                   |                    |                |        |                                         |
|                                   |                    |                |        |                                         |
|                                   |                    |                |        | h alter                                 |

- ②「個人パスワード変更入力画面」が表示されます。
  「現パスワード」、「新パスワード」、「新パスワード確認用」と入力します
  (英字・数字を含む8文字以上を設定します)。
- ③「変更」ボタンを押します。

| KQSMQ, Web    |                                                |                                                            |                  |
|---------------|------------------------------------------------|------------------------------------------------------------|------------------|
| 個人パスワード変更入力画面 |                                                |                                                            |                  |
|               | バスワードd<br>もしくは、バスワード<br>現(仮)バスワード、新しいバ         | 2有効開限が切れています。<br>再発行後の初回ログインとなります。<br>スワード及び生年月日を入力してください。 |                  |
|               | 現ノ「スワード(必須)<br>新バスワード(必須)                      |                                                            |                  |
|               | <b>新バスワード確認用(必須)</b><br>生年月日<br>(入力例:19870401) |                                                            |                  |
|               |                                                | 変更                                                         | A all the second |

④「個人パスワード変更結果画面」が表示され、処理が正常に終了したメッセージが 表示されます。

| KQSMO.Web     | 東京地下鉄健康保険組合 |
|---------------|-------------|
| 個人バスワード変更結果画面 |             |
| パスワードの変更が終了しる | :Utz.       |
| ~~K           |             |
|               |             |
|               |             |
|               |             |